## 共通-03. 設計図書等(入札説明書) に対する質問の回答の確認

回答は、電子入札システム上でご確認いただきます。 尚、回答内容については、添付されております回答書にてご確認ください。

## 回答通知について

発注機関より回答が登録されると、回答があった旨のお知らせメールが配信されます。 配信対象・配信先は下記の通りです。

≪配信対象≫

- 一般競争入札 ••• 申請/申込書を提出した方
- ・通常型指名競争入札 ・・・ 質問が行われている案件で指名を受けている方

≪配信先≫

利用者登録時に登録したメールアドレス

貴社より参加しております下記の案件について質問に対する回答が掲載されました。 電子入札システムの「説明要求」にて回答をご確認ください。 調達案件名称:県道26号道路改良工事 調達機関名称:長崎県 部局名 :土木部(本庁) : 建設企画課 事務所名 入札方式名称:通常型指名競争入札 掲載日時 : 平成27年02月21日 15時38分 本メールについて身に覚えが無い場合は、下記にご連絡をお願いします。 長崎県電子入札システム ヘルプデスク : 0570-099-037 E-mail : support@t-elbs.jp URL : https://www.doboku.pref.nagasaki.jp/~e-nyusatu/ 

| 長崎県    |            | 2014年07月29日 17時18分                | CALS/EC 電子入札システム      | Ø | 【説明要求】 | ボタンを押 |
|--------|------------|-----------------------------------|-----------------------|---|--------|-------|
|        | 礼信報サービス 電子 | 人札システム 蔓証機能 説明要求                  |                       |   | します。   |       |
| 達案件検索  |            | 調達案件検索                            |                       |   |        |       |
| 机状况一覧  | 部局         | 総務部(本庁)                           | -                     |   |        |       |
| 8级去结報  |            | <u>▼全て</u>                        |                       |   |        |       |
|        |            | 県庁舎建設課                            |                       |   |        |       |
|        | 事務所        |                                   |                       |   |        |       |
| 1後処理一覧 |            |                                   |                       |   |        |       |
| ∨案件一覧  |            |                                   |                       |   |        |       |
|        |            |                                   | 委託業務                  |   |        |       |
|        |            | <b>(</b> ▼全て)                     | <b>▼±▼</b>            |   |        |       |
|        |            | 一一般競争入礼(事前審查型)                    | □ 通常型指名競争入札方式         | E |        |       |
|        | 人札万式       | □一般競争入札(事後審査型)                    | ■ 随意契約                |   |        |       |
|        |            | □ 通希至指右競争八札万式<br>■ 随意契約           |                       |   |        |       |
|        |            | ( <b>▼全</b> て)                    | (▼全て)                 |   |        |       |
|        | 工事種別/委託業務種 |                                   |                       |   |        |       |
|        | ויא        |                                   | 周童一般(周童)<br>地図の調整(周量) |   |        |       |
|        |            |                                   |                       | - |        |       |
|        | 案件状態       | ( ▼<br>回 35里登録後の変件が表示したい、担合けチェー   |                       |   |        |       |
|        |            | □ 和木豆球用の来什么な小しない場合はチエ、<br>非空したい - |                       |   |        |       |
|        | *****      | he he                             |                       |   |        |       |
|        | 作用3%日1月    |                                   |                       |   |        |       |
|        |            |                                   |                       |   |        |       |
|        | 柔件普考       | □ 案件番号のお                          | みの場合はチェックしてください       |   |        |       |
|        | 案件名称       |                                   |                       |   |        |       |

| CALS/EC - Windows Internet Explorer   |                                                                                                    |                  |   |                                                              |
|---------------------------------------|----------------------------------------------------------------------------------------------------|------------------|---|--------------------------------------------------------------|
| ●●●●●●●●●●●●●●●●●●●●●●●●●●●●●●●●●●●●● | 2014年07月29日 17時21分                                                                                      | CALS/EC 電子入札システム | Ø | PIN番号入力ダイアログが                                                |
| 大町宗 入礼信報サービス                          | 2014年01月23日 11日2137<br>必要なファイルを読み込んでいますので<br>時刻表示がされるまで、操作をしないでください。<br>PIN番号入力ダイアログ<br>PIN番号を入力してください。 |                  |   | FIN番号スカタイアロクが<br>表示されます。<br>PIN番号を入力し、<br>【OK】ボタンを押下しま<br>す。 |
|                                       | PN番号:********<br>担当者:<br>                                                                               |                  |   |                                                              |
|                                       |                                                                                                    |                  |   |                                                              |

| 🕐 長崎県          |                           | 2015年02月21日 15時10分                                                                                                    | CAL                                            | S/EC 電子入札システム | Ø | 調達案件検索画面が表示さ                            |
|----------------|---------------------------|----------------------------------------------------------------------------------------------------|------------------------------------------------|---------------|---|-----------------------------------------|
|                | 入札情報サービス                  | 調達案件検索                                                                                                    | 8                                              |               |   | れます。                                    |
| 人性物理書<br>工業件算書 | 検索条件<br>部局<br>事務所<br>入札方式 | 土木部(本庁)<br>▼全て<br>建築課<br>住宅課<br>用地課<br>工事<br>▼全て<br>一般競争入礼(準前審査型)<br>」一般競争入礼(準請審査型)<br>」二般競争入礼(準請審査型)<br>」二般競争入礼(準請審査型)<br>」二解 | 委託業務<br><b>「変全て</b><br>」 通常型指名競争入札方式<br>■ 随意契約 |               |   | 検索条件を指定し、<br>【入札説明書・案件内容】<br>ボタンを押下します。 |
|                | 検索年月<br>表示件数              | ■陰契約<br>2015 •年 1 •月~2015 •年 2 •月<br>10 • 件                                                                                    |                                                |               |   |                                         |

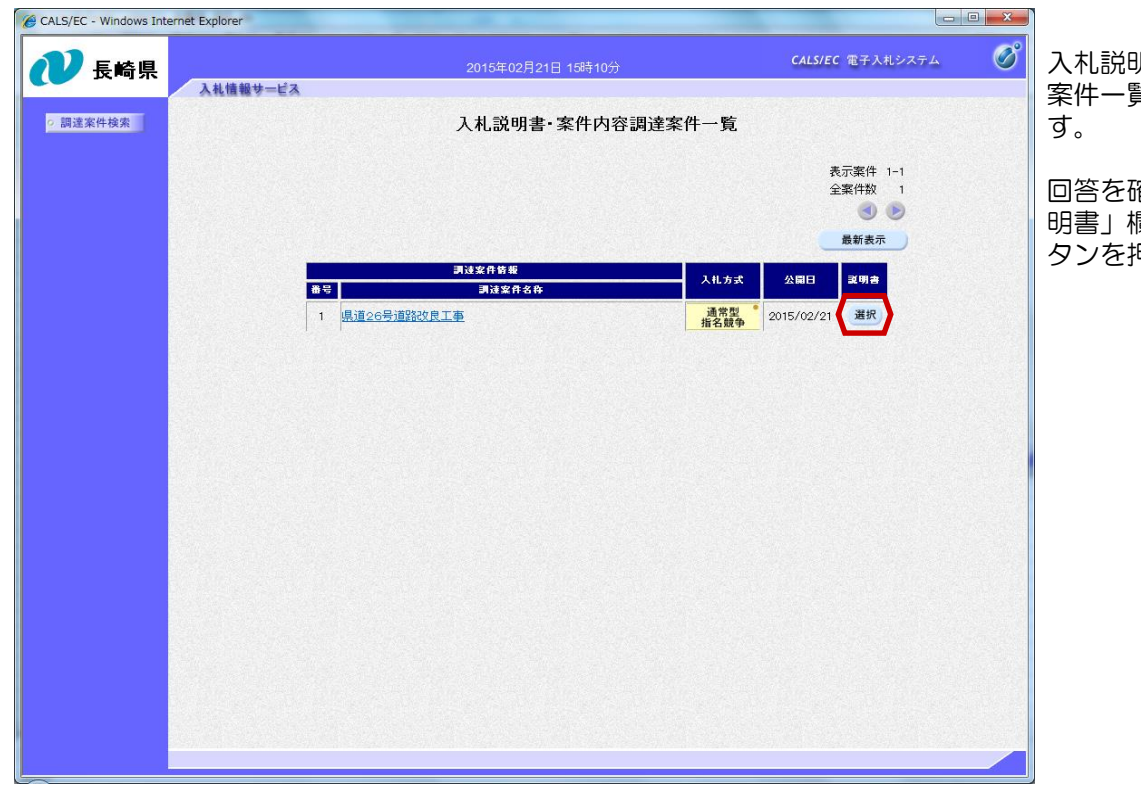

入札説明書・案件内容調達 案件一覧画面が表示されま す。

回答を確認する案件の「説 明書」欄にある【選択】ボ タンを押下します。

| (表示) ホタンを押下す         (表示) ホタンを押下す         (表示) ホタンを押下す         (表示) ホタンを押下す         (ま示) ホタンを押下す         (ま示)         (ま示) ホタンを押下す         (ま示) ホタンを押下す         (ま示) ホタンを押下す         (ま示)         (ま示) ホタンを押下す         (ま示)         (ま示) ホタンを押下す         (ま示)         (ま示) ホタンを押下す         (ま示)         (ま示) | ALLENDE: ALLENDE: ALLEND | 長畸県    | 入礼信報サービス                    | 2015年1                                |                     |                                |       |                          |
|----------------------------------------------------------------------------------------------------|----------------------------------------------------------------------------------------------------|--------|-----------------------------|---------------------------------------|---------------------|--------------------------------|-------|--------------------------|
| ARAF 0.0099組状期限は過ぎています       ※第日期限を過ぎた画にす。         ARAF 12010F       1 - 月以降       1 年後末       1 日本       1 日本                                                                                                    | Arach value       Arach value       Arach value <th>詞達案件積索</th> <th>質問期限を過<br/>無効になりま</th> <th>人<br/>れ<br/>説<br/>で<br/>た<br/>場<br/>合<br/>す。</th> <th>· 、【質問入力】</th> <th>ボタンが</th> <th></th> <th>【表示】ホタンを押下し<br/>す。</th>                                                                                                    | 詞達案件積索 | 質問期限を過<br>無効になりま            | 人<br>れ<br>説<br>で<br>た<br>場<br>合<br>す。 | · 、【質問入力】           | ボタンが                           |       | 【表示】ホタンを押下し<br>す。        |
| 新参       新生きる       X10111       X10121       X10121       X10121       X10121       X10121         紙類問書1       000001       2015/02/21 15:02:46 </th <th>3237(日日)15(日)37(日日)37(日)37(日)37(日)37(1)37(1)<th< th=""><th></th><th>表示条件</th><th>質問日時 2015</th><th>;▼年 1 ▼月 以降 _ ■</th><th>本案件への説明請求期限は過ぎています<br/>新表示 質問入力</th><th></th><th>※質問期限を過ぎた画面<br/>す。</th></th<></th>                                                                                                    | 3237(日日)15(日)37(日日)37(日)37(日)37(日)37(1)37(1) <th< th=""><th></th><th>表示条件</th><th>質問日時 2015</th><th>;▼年 1 ▼月 以降 _ ■</th><th>本案件への説明請求期限は過ぎています<br/>新表示 質問入力</th><th></th><th>※質問期限を過ぎた画面<br/>す。</th></th<>                                                                                                    |        | 表示条件                        | 質問日時 2015                             | ;▼年 1 ▼月 以降 _ ■     | 本案件への説明請求期限は過ぎています<br>新表示 質問入力 |       | ※質問期限を過ぎた画面<br>す。        |
| <ul> <li>              御御:1             000001             2015/02/21 1459:26             2015/02/21 15:02:46          </li> <li>             #御:201,17             000002             2015/02/21 15:1329             2015/02/21 15:18:41             </li> <li>             (動)             </li> <li>             (動)             (動)</li></ul>                                                                                                    | <ul> <li></li></ul>                                                                                                    |        | 期名                          | 管理番号                                  | 實同日時                | 回答日時                           | 實問/回答 |                          |
| 単価について       000002       2015/02/21 15:1329       2015/02/21 15:1841       ます         県道26号道設改良工事の質問書       000003       2015/02/21 15:15:17       2015/02/21 15:3745       ます         設計図書に対する質原書       000004       2015/02/21 15:24:29       2015/02/21 15:38:25       ます         参考資料について       000005       2015/02/21 15:27:42       2015/02/21 15:39:13       ます         設計図書に対する質問書       000006       2015/02/21 15:28:14       2015/02/21 15:39:13       ます         質問書       000007       2015/02/21 15:39:11       2015/02/21 15:39:56       ます         回答日時は、回答が登録された日時が表示されます。       「       本       本       本                                                                                                    | 単価について       000002       2015/02/21 15:13:29       2015/02/21 15:18:41 <td< td=""><td></td><td>紙質問書1</td><td>000001</td><td>2015/02/21 14:59:26</td><td>2015/02/21 15:02:46</td><td>表示</td><td>※他業者が提出した質問</td></td<>                                                                                                    |        | 紙質問書1                       | 000001                                | 2015/02/21 14:59:26 | 2015/02/21 15:02:46            | 表示    | ※他業者が提出した質問              |
| <ul> <li>県道26号道路改良工事の質問書 000003 2015/02/21 15:15:17 2015/02/21 15:37:45 ます。</li> <li>股計図書に対する質疑書 000004 2015/02/21 15:24:29 2015/02/21 15:38:25 ます。</li> <li>ただし、指名競争入札雪</li> <li>の0005 2015/02/21 15:23:42 2015/02/21 15:39:13 ます。</li> <li>度計図書に対する質問書 00006 2015/02/21 15:28:44 2015/02/21 15:39:13 ます。</li> <li>質問書 00007 2015/02/21 15:38:11 2015/02/21 15:35:56 ます。</li> <li>回答日時は、回答が登録された日時が表示されます。</li> </ul>                                                                                                    | <ul> <li>鼎道26号道路改良工事の質問書 00003 2015/02/21 15:15:17 2015/02/21 15:37:45 ます</li> <li>股計図書に対する質問書 00004 2015/02/21 15:24:29 2015/02/21 15:38:25 ます</li> <li>株考賞料について 00005 2015/02/21 15:27:42 2015/02/21 15:39:13 ます</li> <li>取計図書に対する質問書 00006 2015/02/21 15:28:4 2015/02/21 15:39:13 ます</li> <li>取計図書に対する質問書 00007 2015/02/21 15:39:11 2015/02/21 15:36:56 ます</li> <li>回答日時は、回答が登録された日時が表示されます。</li> <li>未回答の場合は空欄です。</li> </ul>                                                                                                    |        | 単価こついて                      | 000002                                | 2015/02/21 15:13:29 | 2015/02/21 15:18:41            | 表示    | 対する回答も、同様の扱              |
| <ul> <li></li></ul>                                                                                                    |                                                                                                    |        | 県道26号道路改良工事の質問書             | 000003                                | 2015/02/21 15:15:17 | 2015/02/21 15:37:45            | 表示    | でご確認いただけます。              |
| 参考資料について       000005       2015/02/21 15:27:42       2015/02/21 15:39:13       ます         設計図書に対する質問書       000006       2015/02/21 15:28:34       2015/02/21 15:39:13       ます         質問書       000007       2015/02/21 15:38:11       2015/02/21 15:35:56       ます         回答日時は、回答が登録された日時が表示されます。       「       本市       確認いただけます。                                                                                                    | 参考資料について       000005       2015/02/21 15:27:42       2015/02/21 15:39:13       まま         設計図書に対する賃閉書       00006       2015/02/21 15:28:34       2015/02/21 15:39:13       まま         質問書       00007       2015/02/21 15:38:11       2015/02/21 15:35:56       まま         回答日時は、回答が登録された日時が表示されます。       ます       ただけます。                                                                                                    |        | 設計図書に対する質疑書                 | 000004                                | 2015/02/21 15:24:29 | 2015/02/21 15:38:25            | 表示    |                          |
|                                                                                                    |                                                                                                    |        | 参考資料について                    | 000005                                | 2015/02/21 15:27:42 | 2015/02/21 15:39:13            | 表示    |                          |
| 100007 2015/02/21 1533:11 2015/02/21 1535:56 をす そ つ て い る 美 石 様の の 確認 い た だ け ま す 。 で 認 い た だ け ま す 。                                                                                                    | 1) 15/02/21 153556 15 15 15 15 15 15 15 15 15 15 15 15 15                                                                                                    |        | 設計図書に対する質問書                 | 000006                                | 2015/02/21 15:28:34 | 2015/02/21 15:39:13            | 表示    |                          |
|                                                                                                    | 未回答の場合は空欄です。                                                                                                    |        | <sup>) 創語</sup><br>回答日時は、回答 | 00007<br>答が登録                         | 2015/02/21 15:33:11 | 2015/02/21 1535.56             | 表示    | を受けている乗る様の。<br>確認いただけます。 |

|                 |                                              | 2015年02月21日 15時43分                                  |                      | CALS/EC 電子入札シスラ                            |
|-----------------|----------------------------------------------|-----------------------------------------------------|----------------------|--------------------------------------------|
| 入礼情報サービ         | 2                                            |                                                     |                      |                                            |
|                 |                                              | 質問内容および                                             | 回答内容                 |                                            |
| 調達<br>調達<br>入札: | 案件番号<br>案件名称<br>方式                           | 00010800000809020140018<br>県道26号道路改良工事<br>通常型指名競争入札 |                      |                                            |
| 管理              | 番号                                           | 000006                                              | 質問日時<br>回答日時         | 2015/02/21 15:28:34<br>2015/02/21 15:39:13 |
| 題名              |                                              | 単価について                                              |                      |                                            |
|                 |                                              |                                                     |                      |                                            |
| 質問              | 内容<br>質問は所定(                                 | D様式によるファイルに入力し添付ファイルと                               | して <u>登</u> 録してください。 | *                                          |
| 質問              | 内容<br>質問は所定(                                 | D様式によるファイルに入力し添付ファイルと                               | して登録してください。          | 添竹資料表示                                     |
| 道問              | <sup>内容</sup><br>質問は所定(<br>上記質問に <sup></sup> | D様式によるファイルに入力し添付ファイルと<br>ついて、添付のとおり回答致します。          | して登録してください。          | ▲<br><u>茶竹資料表示</u>                         |

入札説明書・案件内容に対 する質問内容および回答内 容画面が表示されます。

【添付資料表示】ボタンを 押下します。

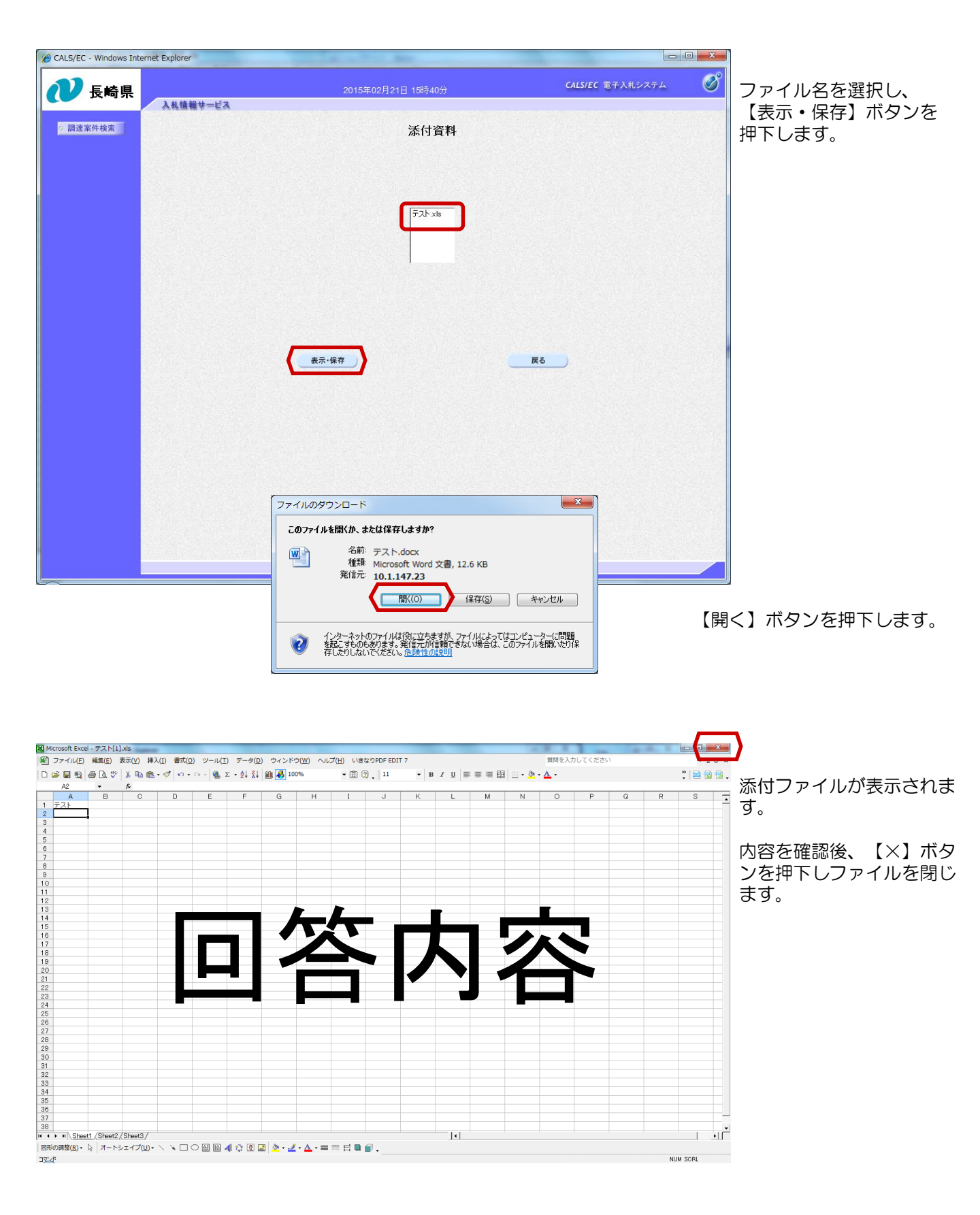